# Quản lý hồ sơ ngoại nghiệp

Quy trình quản lý hồ sơ ngoại nghiệp kể từ khi lập kế hoạch đến khi kết thúc đóng gói gói thầu/dư án

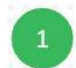

## LẬP, BÀN GIAO CHỨNG TỪ KẾ HOACH

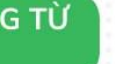

BÀN GIAO CHỨNG TỪ VỀ PHÒNG TỔNG HƠP

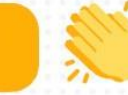

Phu trách giải ngân (PTGN) tai bô môn dưa vào dự toán lập sơ bộ kế hoạch

PTGN thống nhất kế hoach với kế toán và phụ trách chuyên môn

PTGN lâp kế hoach

trên hê thống. Phòng Tổng hợp chuẩn bị hồ sơ theo kế hoach

Phòng tổng hợp phê duyêt kế hoach và bàn giao chứng từ chuyên môn thực hiên

Chuyên môn triển khai hoàn thiên chứng từ ngoại nghiệp tại địa phương

4

2

Trao đổi thống nhất với phòng Tổng hợp khi có phát sinh

Sắp xếp, bàn giao theo đơt về phòng Tổng hợp khi kết thúc công tác

Phòng Tổng hợp phê duyệt biên bản và lưu trữ chứng từ ngoại nghiệp

ĐĂNG KÝ SỬ DỤNG HỒ SƠ

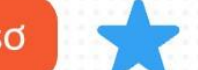

Căn cứ nhu cầu, PTGN đăng ký sử dụng chứng từ

3

Phòng tổng hợp tiếp nhận thông tin, sắp xếp chứng từ theo đăng ký

Bàn giao chứng từ theo đăng ký của bô môn/Phòng/TT

Chia sẻ ý tưởng của bạn ở đây

BÀN GIAO SAU KHI SỬ DUNG

PTGN thống kê

sắp xếp chứng

từ sau khi sử

dung không hết

Thực hiên bàn giao trở lai phòng Tổng hop

## QUY TRÌNH QUẢN LÝ HỒ SƠ NGOẠI NGHIỆP

#### I. Quy trình các bước thực hiện:

- 1. Lập kế hoạch
- 2. Bàn giao chứng từ
- 3. Tạo biên bản kế hoạch
- 4. Phê duyệt biên bản
- 5. Đăng ký sử dụng chứng từ
- 6. Phê duyệt đăng ký sử dụng chứng từ

#### II. Chi tiết các bước thực hiện:

1. Lập kế hoạch

#### Cách 1: Lập theo dữ liệu các cấp

Vào giao diện QL hồ sơ ngoại nghiệp => Lập kế hoạch => Chọn năm =>
 Lựa chọn gói thầu => Lập kế hoạch

| IFEE Management                   |                                                            |
|-----------------------------------|------------------------------------------------------------|
| <ul> <li>Kiểm tra SPTG</li> </ul> | ★ Lập kế hoạch                                             |
|                                   | 2024 Xác định diện tích rừng thuộc lưu vực liên tính làm c |
| 🖿 Đăng ký nghỉ phép               | ► TT 🐨 Lựa chọn 🐨 Loại chứng từ 🐨 ĐVT 🐨 Tính 🐨 Huyện 🐨     |
| 🚓 Quản lý VPP 🛛 >                 |                                                            |
| 💿 Thiết bị/ Ô tô/ Sửa chữa 🔸      |                                                            |
| 🛪 Quản lý vé máy bay, tàu xe >    |                                                            |
| 🗟 QL hồ sơ ngoại nghiệp 🚹         |                                                            |
| O Lập kế hoạch 2                  |                                                            |
| O Bàn giao chứng từ               |                                                            |
| O Tạo biên bản kế hoạch           |                                                            |
| O Phê duyệt biên bản              |                                                            |
| O Đăng ký sử dụng chứng từ        |                                                            |
| O Phê duyệt đăng ký sử dụng       |                                                            |
| O Tổng hợp chứng từ               |                                                            |
| O Quản lý loại hồ sơ              |                                                            |
| O Quản lý đơn vị                  |                                                            |

- Hiện thị ra bảng để lập kế hoạch
- + (1) Lập kế hoạch dữ liệu cấp tỉnh: Lấy hồ sơ của tỉnh
- + (2) Lập kế hoạch dữ liệu cấp huyện: Lấy hồ sơ đến cấp huyện
- + (3) Lập kế hoạch dữ liệu cấp xã: Lấy hồ sơ đến cấp xã
- + (4) Lập kế hoạch dữ liệu cấp đơn vị: Lấy hồ sơ cho các đơn vị cụ thể

| ╋ Lập kế hoạch             |                            |                         | i≣ Danh Sách                |
|----------------------------|----------------------------|-------------------------|-----------------------------|
| Dữ liệu đến cấp tỉnh       | 2<br>Dữ liệu đến cấp huyện | 3<br>Dữ liệu đến cấp xã | 4<br>Dữ liệu đến cấp đơn vị |
| Loại chứng từ:<br>Lựa chọn |                            | Chọn tính:              | •                           |
|                            | [                          | Đăng ký                 |                             |

## - Chi tiết lập kế hoạch:

| - Lập kế hoạch       |                       |                    | 🔳 Danh S               |
|----------------------|-----------------------|--------------------|------------------------|
| Dữ liệu đến cấp tỉnh | Dữ liệu đến cấp huyện | Dữ liệu đến cấp xã | Dữ liệu đến cấp đơn vị |
| Loại chứng từ: 🚺     | Chọn tinh: 2          | Chọn huyện: 3      | Chọn xã: 4             |
| Search               | Lựa chọn              | ▼ Lựa chọn         | ✓ Lựa chọn             |
| Select All           |                       | Đãng ký            |                        |
| Giấy đi đường        | *                     |                    |                        |
| Nhật trình xe        |                       |                    |                        |
| Phiếu khảo sát       |                       |                    |                        |
| Danh sách phỏng vấn  |                       |                    |                        |
| Danh sách chi tiền   |                       |                    |                        |
| Biên bản làm việc    | ¥                     |                    |                        |

+ (1): Chọn loại chứng từ cần lấy: Giấy đi đường, Nhật trình xe, Biên bản làm việc, Danh sách phỏng vấn...

+ (2): Chọn tỉnh: Nhấp chuột vào để hệ thống sổ danh sách các tỉnh và chọn tỉnh cần lập kế hoạch

+(3), (4): Làm tương tự như bước (2)

| Dữ liệu đến cấp tỉnh |          | Dữ liệu đến cấp huyệ | 'n | Dữ liệu đến cấp xã                | Dữ liệu đến cấp đơn vị                              |  |
|----------------------|----------|----------------------|----|-----------------------------------|-----------------------------------------------------|--|
| .oại chứng từ:       | Chọn ti  | ıh:                  |    | Chọn huyện:                       | Chọn xã:                                            |  |
| 4 Selected           | ▼ Tinh H | loà Bình             | •  | Thành phố Hòa Bình, Huyện Kim Bôi | <ul> <li>Search</li> </ul>                          |  |
|                      |          |                      | Đă | ng Ký                             | Select All     Phường Trung Minh     Xi Độc Lập     |  |
|                      |          |                      |    |                                   | Huyện Kim Bồi, Tỉnh Hoà Bình                        |  |
|                      |          |                      |    |                                   | 🔲 Thị trấn Bo                                       |  |
|                      |          |                      |    |                                   | <ul> <li>Thị trấn Bo</li> <li>Xã Đủ Sáng</li> </ul> |  |
|                      |          |                      |    |                                   | T Xã Hùng Sơn                                       |  |

- Sau khi chọn xong hết các dữ liệu => Đăng ký=> Hiện thị giao diện:

| E Mana  | gement     |                            |                   |                       |                      |                        |               |                 |                              |                      |
|---------|------------|----------------------------|-------------------|-----------------------|----------------------|------------------------|---------------|-----------------|------------------------------|----------------------|
| r Lập l | kế hoạch   |                            |                   |                       |                      |                        |               |                 |                              |                      |
| 2024    |            | Xác định diễn tích rừng th | tuốc boi vực liệc | tính làm cơ sở điều 🍼 | Bật Sứa/ Xoặ Lưu Sửa | Xoá Xoá toàn bộ dữ liệ | Export Import | 0               | 8                            | •                    |
| + TT (* | Lựa chọn 📄 | Loại chứng từ              | DVT (1)           | Tinh                  | Huyện                | T Xa                   | T Đơn vị      | Người phụ trách | 💿 Thời gian bàn giao dự kiến | Số lượng 💽 Ghi chủ 🝸 |
|         |            |                            |                   |                       |                      |                        |               |                 |                              |                      |
| 1       |            | Giấy đi đường              | Tờ                | Tính Hoà Bình         | Thành phố Hòa Binh   | Phường Quỳnh Lâm       |               | Trần Văn Hải    | 11-03-2024                   | 10                   |
| 2       |            | Giấy đi đường              | Τờ                | Tinh Hoà Binh         | Thành phố Hòa Binh   | Xã Độc Lập             |               | Trần Văn Hải    | 11-03-2024                   | - 10                 |
| 3       | 0          | Giấy đi đường              | Τờ                | Tính Hoà Binh         | Huyện Kim Bồi        | Xã Đủ Sáng             |               | Trần Văn Hải    | 11-03-2024                   | - 10                 |
| 4       | 0          | Nhật trính xe              | Tờ                | Tinh Hoà Binh         | Thành phố Hòa Bình   | Phường Quýnh Lâm       |               | Trần Văn Hải    | 11-03-2024                   | 5                    |
| 5       | 0          | Nhật trình xe              | Tờ                | Tinh Hoà Binh         | Thành phố Hòa Binh   | Xã Độc Lập             |               | Trần Văn Hải    | 11-03-2024                   | - 5                  |
| 6       | 0          | Nhật trình xe              | Τờ                | Tinh Hoa Binh         | Huyện Kim Bồi        | Xã Đủ Sáng             |               | Trần Văn Hải    | 11-03-2024                   | 5                    |
| 7       | 0          | Danh sách phóng vấn        | Bán               | Tinh Hoà Binh         | Thành phố Hòa Bình   | Phường Quỳnh Lâm       |               | Trần Văn Hải    | 11-03-2024                   | 2                    |
| 8       | 0          | Danh sách phóng vấn        | Bân               | Tinh Hoà Bình         | Thành phố Hòa Binh   | Xã Độc Lập             |               | Trần Văn Hải    | 11-03-2024                   | 2                    |
| 9       | 0          | Danh sách phỏng vấn        | Bán               | Tinh Hoà Bình         | Huyện Kim Bôi        | Xã Đủ Sáng             |               | Trần Văn Hải    | 11-03-2024                   | - 2                  |
| 10      | 0          | Biên bản làm việc          | Bán               | Tinh Hoà Bình         | Thành phố Hòa Bình   | Phường Quýnh Lâm       |               | Trần Văn Hải    | 11-03-2024                   | - 3                  |
| 11      | 0          | Biên bản làm việc          | Bán               | Tinh Hoà Binh         | Thành phố Hòa Bình   | Xã Độc Lập             |               | Trần Văn Hải    | 11-03-2024                   | 3                    |
| 12      | 0          | Biên bản làm việc          | Bán               | Tinh Hoa Binh         | Huyện Kim Bôi        | Xã Đú Săng             |               | Trần Văn Hải    | 11-03-2024                   | - 3                  |

- + (1) Bật sửa/xóa: Để mở chức năng sửa thông tin kế hoạch
- + (2) Lựa chọn người phụ trách:
- + (3) Thời gian bàn giao dự kiến
- + (4) Số lượng
- + (5) Lưu sửa => Hoàn tất lưu kế hoạch

#### Cách 2: Lập theo file excel tổng hợp

Vào giao diện QL hồ sơ ngoại nghiệp => Lập kế hoạch => Chọn năm =>
 Lựa chọn gói thầu => Tải mẫu => Chọn nơi lưu file excel mẫu

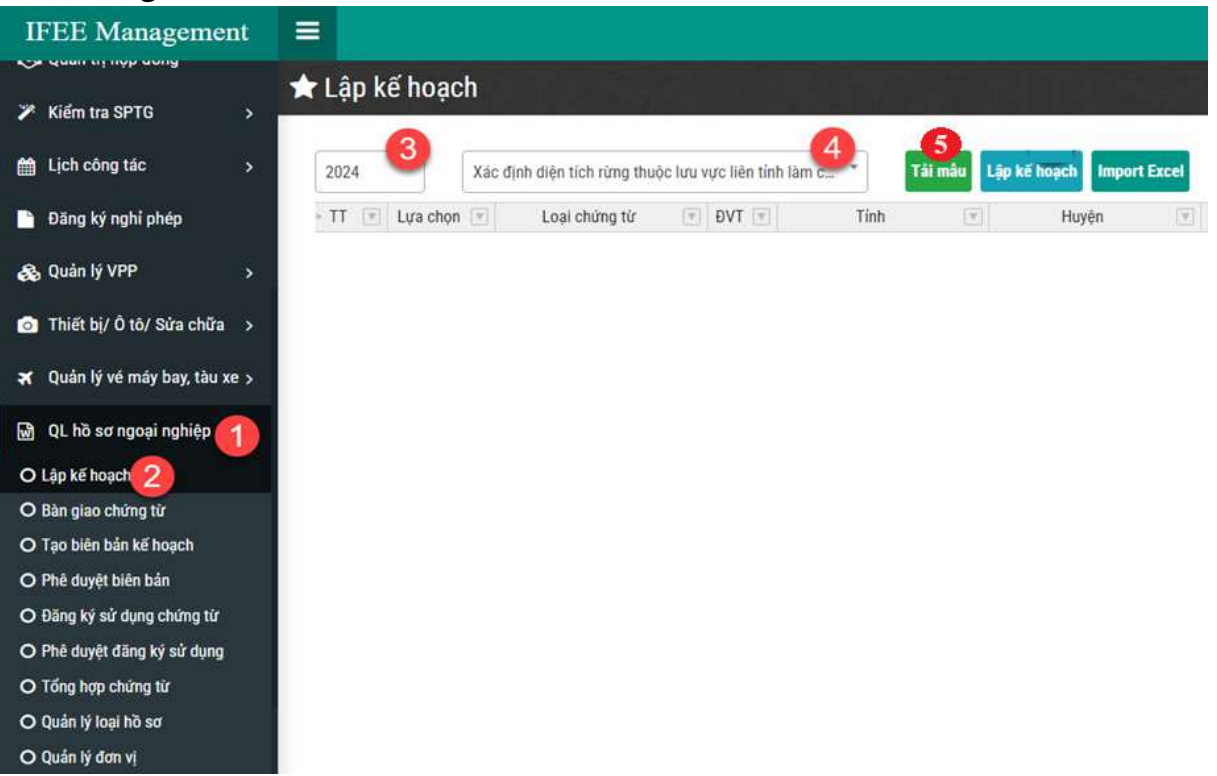

| anize ▼ New folder<br>OneDrive - Pers Name<br>Desktop<br>Desktop<br>Downloads ♪ Google                                                                                                    | ISNN | Date modified<br>23/01/2024 14:51 | √ C               | Size   | م<br>€ • ≣ |              |    |         |       |
|----------------------------------------------------------------------------------------------------|------|-----------------------------------|-------------------|--------|------------|--------------|----|---------|-------|
| ganize ▼ New folder<br>OneDrive - Pers Name<br>Desktop<br>Desktop<br>Downloads ♪ 2000                                                                                                    | ISNN | Date modified<br>23/01/2024 14:51 | Туре              | Size   | ≣ • 😗      |              |    |         |       |
| ConeDrive - Perso Name  Desktop Downloads Downloads Name Desktop Downloads Downloads | ISNN | Date modified<br>23/01/2024 14:51 | Туре              | Size   |            |              |    |         |       |
| Desktop     Desktop     D    | HSNN | 23/01/2024 14:51                  |                   |        |            |              |    |         |       |
| I Desktop                                                                                                    | ISNN |                                   | Shortcut          | 1 KB   |            |              |    |         |       |
| 🛓 Downloads 🍬 🗦 🔂 Google                                                                                                    |      | 30/05/2024 11:57                  | Microsoft Excel W | 306 KB |            | Import Excel |    |         |       |
|                                                                                                    |      | 23/01/2024 14:51                  | Shortcut          | 1 KB   |            | T            | Xã | <b></b> | Đơn v |
| 📑 Documents 🍬 🗦 HTKK                                                                                                    |      | 23/01/2024 14:04                  | Shortcut          | 1 KB   |            |              |    |         |       |
| 🚬 Pictures 🌛 🗦 Telegram                                                                                                    |      | 23/01/2024 14:51                  | Shortcut          | 1 KB   |            |              |    |         |       |
| 🚯 Music \Rightarrow                                                                                                    |      |                                   |                   |        |            |              |    |         |       |
| Videos 🍬                                                                                                    |      |                                   |                   |        |            |              |    |         |       |
| 🗴 phamvanhuz 🖈                                                                                                    |      |                                   |                   |        |            |              |    |         |       |
|                                                                                                    |      |                                   |                   |        |            |              |    |         |       |
| File name: Export_Mau_HSNN                                                                                                    |      |                                   |                   |        | ~          |              |    |         |       |
| Save as type: XLSX Worksheet                                                                                                    |      |                                   |                   |        | ~          |              |    |         |       |
| lide Folders                                                                                                    |      |                                   |                   | Save   | Cancel     |              |    |         |       |
|                                                                                                    |      |                                   |                   |        | , di       |              |    |         |       |

## - Điền thông tin vào file excel:

| H     | <b>5 -</b> d                              | à ÷              |              |            |                                                                                              |                                                | Ex                           | port_Mau_H         | iNN - Excel      |                             |   |                      |     |
|-------|-------------------------------------------|------------------|--------------|------------|----------------------------------------------------------------------------------------------|------------------------------------------------|------------------------------|--------------------|------------------|-----------------------------|---|----------------------|-----|
| File  | Home                                      | Insert Page Layo | out Formulas | a Data Rev | ew View 🖓                                                                                    | Tell me what you want to do                    |                              |                    |                  |                             |   |                      |     |
| Paste | Cut<br>E Copy →<br>Format Pi<br>Clipboard | ainter           | • 11 • A<br> |            | <ul> <li>Wrap 1</li> <li>Wrap 1</li> <li>Wrap 1</li> <li>Merge</li> <li>Alignment</li> </ul> | ext General<br>& Center + \$ + % *<br>G Number |                              | Normal<br>Check Ce | Bad<br>Explanato | Good<br>pry Input<br>Styles |   | Neutral<br>Linked Ce | ell |
| F10   | •                                         | : 🗙 🗸 fx         |              |            |                                                                                              |                                                |                              |                    |                  |                             |   |                      |     |
| 1     | A B                                       |                  | с            | D E        | F                                                                                            | G                                              | н                            |                    | 1                | L                           | к | L                    | N   |
| 1     | STT -                                     | Loại chứng từ 👻  | Tinh 💌       | Huyện 💌 Xâ | - Đơn vị -                                                                                   | Người phụ trách 💌                              | Thời gian bàn giao dự kiến 🔄 |                    | Số lượng 💌       | Ghi chú 🔻                   |   |                      |     |
| 2 3   |                                           |                  |              |            |                                                                                              |                                                |                              |                    |                  |                             |   |                      |     |
| 5     |                                           |                  |              |            |                                                                                              |                                                |                              |                    |                  |                             |   |                      |     |
| 6     |                                           |                  |              |            |                                                                                              |                                                |                              |                    |                  |                             |   |                      |     |
| 7     |                                           |                  |              |            |                                                                                              |                                                |                              |                    |                  |                             |   |                      | -   |
| 9     |                                           |                  |              |            |                                                                                              |                                                |                              |                    |                  |                             |   |                      |     |

## - Tải file kế hoạch lên hệ thống:

| IFEE Management                |                                                                                                 |
|--------------------------------|-------------------------------------------------------------------------------------------------|
| Kiếm tra SPTG >                | ★ Lập kế hoạch                                                                                  |
| 🛗 Lịch công tác >              | 2024 Xác định diện tích rừng thuộc lưu vực liên tính làm cara Tải mẫu Lập kế hoạch Import Excel |
| 🗎 Đăng ký nghỉ phép            | TT     TA Lựa chọn V Loại chứng từ V ĐVT V Tính V Huyện V                                       |
| 🚓 Quản lý VPP 🛛 >              |                                                                                                 |
| 👩 Thiết bị/ Ô tô/ Sửa chữa >   |                                                                                                 |
| 🛪 Quản lý vé máy bay, tàu xe > |                                                                                                 |
| 🕅 QL hồ sơ ngoại nghiệp 🚹      |                                                                                                 |
| O Lập kế hoạch 2               |                                                                                                 |
| O Bàn giao chứng từ            |                                                                                                 |
| O Tạo biên bản kế hoạch        |                                                                                                 |
| O Phê duyệt biên bản           |                                                                                                 |
| O Đăng ký sử dụng chứng từ     |                                                                                                 |
| O Phê duyệt đãng ký sử dụng    |                                                                                                 |
| O Tổng hợp chứng từ            |                                                                                                 |
| O Quản lý loại hồ sơ           |                                                                                                 |
| O Quản lý đơn vị               |                                                                                                 |

## - Kết quả:

| 024  | *          | Xác định diện tích rừng thuộc | lưu vực liên t | nh làm cơ sở điều 🍷 | Bật Sửa/ Xoá Lưu Sửa | Xo | á Xoá toàn bộ dữ liệu Exp | ort Import |                   |                            |            |         |
|------|------------|-------------------------------|----------------|---------------------|----------------------|----|---------------------------|------------|-------------------|----------------------------|------------|---------|
| TT 💌 | Lựa chọn 💌 | Loại chứng từ                 | • DVT •        | Tinh                | • Huyện              | V  | Xã 🔻                      | Đơn vị     | Người phụ trách 💌 | Thời gian bàn giao dự kiến | Số lượng 👻 | Ghi chú |
|      |            |                               |                |                     |                      |    |                           |            |                   |                            |            |         |
| 1    |            | Giấy đi đường                 | Τờ             | Tỉnh Hoà Bình       | Thành phố Hòa Bình   |    | Phường Quỳnh Lâm          |            | Hoàng Văn Khiên   | 11-03-2024                 | 10         |         |
| 2    |            | Giấy đi đường                 | Tờ             | Tỉnh Hoà Bình       | Thành phố Hòa Bình   |    | Xã Độc Lập                |            | Hoàng Văn Khiên   | 11-03-2024                 | 10         |         |
| 3    |            | Giấy đi đường                 | Τờ             | Tỉnh Hoà Bình       | Huyện Kim Bôi        |    | Xã Đú Sáng                |            | Hoàng Văn Khiên   | 11-03-2024                 | 10         |         |
| 4    |            | Nhật trình xe                 | Tờ             | Tỉnh Hoà Bình       | Thành phố Hòa Bình   |    | Phường Quỳnh Lâm          |            | Hoàng Văn Khiên   | 11-03-2024                 | 5          |         |
| 5    |            | Nhật trình xe                 | Tờ             | Tỉnh Hoà Bình       | Thành phố Hòa Bình   |    | Xã Độc Lập                |            | Hoàng Văn Khiên   | 11-03-2024                 | 5          |         |
| 6    |            | Nhật trình xe                 | Tờ             | Tỉnh Hoà Bình       | Huyện Kim Bôi        |    | Xã Đú Sáng                |            | Hoàng Văn Khiên   | 11-03-2024                 | 5          |         |
| 7    |            | Danh sách phỏng vấn           | Bản            | Tỉnh Hoà Bình       | Thành phố Hòa Bình   |    | Phường Quỳnh Lâm          |            | Hoàng Văn Khiên   | 11-03-2024                 | 2          |         |
| 8    |            | Danh sách phỏng vấn           | Bản            | Tỉnh Hoà Bình       | Thành phố Hòa Bình   |    | Xã Độc Lập                |            | Hoàng Văn Khiên   | 11-03-2024                 | 2          |         |
| 9    |            | Danh sách phỏng vấn           | Bản            | Tỉnh Hoà Bình       | Huyện Kim Bôi        |    | Xã Đủ Sáng                |            | Hoàng Văn Khiên   | 11-03-2024                 | 2          |         |
| 10   |            | Biên bản làm việc             | Bản            | Tỉnh Hoà Bình       | Thành phố Hòa Bình   |    | Phường Quỳnh Lâm          |            | Hoàng Văn Khiên   | 11-03-2024                 | 3          |         |
| 11   |            | Biên bản làm việc             | Bån            | Tỉnh Hoà Bình       | Thành phố Hòa Bình   |    | Xã Độc Lập                |            | Hoàng Văn Khiên   | 11-03-2024                 | 3          |         |
| 12   |            | Biên bản làm việc             | Bản            | Tỉnh Hoà Bình       | Huyện Kim Bôi        |    | Xã Đú Sáng                |            | Hoàng Văn Khiên   | 11-03-2024                 | 3          |         |
|      |            |                               |                |                     |                      |    |                           |            |                   |                            |            |         |

## 2. Tạo biên bản kế hoạch

| IFEE Management                | =                              |                           |                    |                   |
|--------------------------------|--------------------------------|---------------------------|--------------------|-------------------|
| TTXD HST/CV                    | 🗹 Tạo biên bản kế hoạch        |                           |                    |                   |
| 😁 Data Nhân Sự                 | Chọn năm                       | Chọn HĐ                   |                    |                   |
| 🖹 Tài liệu công chứng >        | 2024                           | Xác định diện tích rừng t |                    | •                 |
| 🝘 Quản trị hợp đồng            | Tạo file Tải file YC Phê duyệt |                           | Cập nhật thông tin |                   |
| 🌮 Kiểm tra SPTG 🛛 🔶            | 3                              |                           | Chọn ngày giao 🛛 4 | Người nhận 5      |
| ∰ Lịch công tác →              |                                |                           | 02/26/2024         | Trần Văn Hải 🗸    |
| 🗎 Đăng ký nghỉ phép            |                                |                           |                    | Close Thực hiện 6 |
| 🚓 Quản lý VPP 🛛 🔸              |                                |                           |                    |                   |
| 💿 Thiết bị/ Ô tô/ Sửa chữa >   |                                |                           |                    |                   |
| 🛪 Quản lý vé máy bay, tàu xe > |                                |                           |                    |                   |
| 🕅 QL hồ sơ ngoại nghiệp 🚺      |                                |                           |                    |                   |
| O Lập kế hoạch                 |                                |                           |                    |                   |
| O Bàn giao chứng từ            |                                |                           |                    |                   |
| O Tạo biên bản kế hoạch 🛛 2    |                                |                           |                    |                   |
| O Phê duyệt biên bản           |                                |                           |                    |                   |
| O Đăng ký sử dụng chứng từ     |                                |                           |                    |                   |
| O Phê duyệt đăng ký sử dụng    |                                |                           |                    |                   |
| O Tổng hợp chứng từ            |                                |                           |                    |                   |

⇒ Sau khi ấn thực hiện hệ thống hiện thị ra bảng => YC Phê duyệt

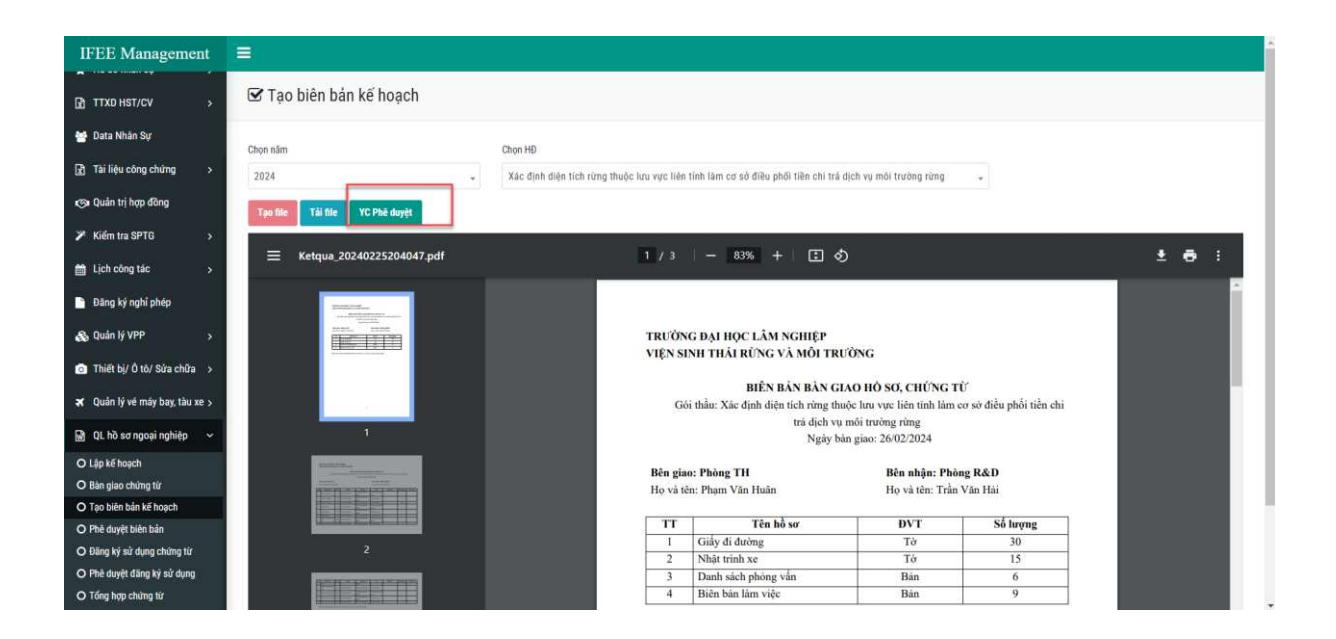

- Ra bảng điền thông tin vào mục ghi chú => Xác nhận

| ≡                                                             |                                               |
|---------------------------------------------------------------|-----------------------------------------------|
| 🗹 Tạo biên bản kế hoạch                                       | Gửi yêu cầu phê duyệt ?<br>Ghi chú:           |
| Chọn năm                                                      | <u>Bàn giao hồ sợ gói thầu test chức năng</u> |
| 2024           Tạo file         Tải file         YC Phê duyệt | Hủy <mark>Xác nhận</mark>                     |

## - Hệ thống gửi yêu cầu phê duyệt qua email

| ÷ |   | •                                                                                                    | Ū E                                                                                                    | 0                            | ¢ 🗈                                           | D             | :                              |                           |                                   |                                     |              |                  | 1 trong tổng số  | 4.156     | <       | >  |
|---|---|----------------------------------------------------------------------------------------------------|----------------------------------------------------------------------------------------------------|------------------------------|-----------------------------------------------|---------------|--------------------------------|---------------------------|-----------------------------------|-------------------------------------|--------------|------------------|------------------|-----------|---------|----|
|   |   | Yêu cầu<br>tỉnh làn                                                                                                    | u phê duy<br>n cơ sở đi                                                                                                  | ệt bàr<br>ều phơ             | n giao kế hơ<br>ối tiền chi t                 | pạch<br>rả dị | chứng t<br>ch vụ mợ            | ừ gói thầu<br>ôi trường r | : Xác địn<br>ừng <sub>Hộp</sub> t | <mark>h diện tí</mark><br>thư đến × | ch rừng      | g thuộc l        | lưu vực li       | ên        | æ       | Ø  |
| 9 | ~ | Hệ thống H<br>đến lesydoan                                                                                                    | <b>Hỗ trợ Viện Si</b> i<br>nh, tranvanhai, ph                                                                            | <b>h thái rù</b><br>amvanhua | <b>rng và Môi trườ</b><br>n, tôi <del>▼</del> | ng            |                                |                           |                                   |                                     |              | @ 20:44 (        | (0 phủt trước)   | ☆         | ¢       | :  |
|   |   | Hệ thống nh<br>(chi tiết trong                                                                                                    | ận được yêu cầ<br>g file đính kèm)                                                                                       | u phê duy                    | ệt biên bản kế hoạ                            | ich chứ       | ng từ g <mark>ói thầ</mark> u: | Xác định diện tíc         | h rừng thuộc l                    | ưu vực liên tỉn                     | ìh làm cơ sỏ | r điều phối tiềr | n chi trả dịch v | u môi tru | rờng rù | ng |
|   |   | Ghi chú: Bàr                                                                                                    | n giao hồ sơ go                                                                                                    | oi thầu tes                  | st chức năng                                  |               |                                |                           |                                   |                                     |              |                  |                  |           |         |    |
|   |   | Đề nghị anh                                                                                                    | /chị truy cập hệ                                                                                                    | thống kiển                   | n tra phê duyệt                               |               |                                |                           |                                   |                                     |              |                  |                  |           |         |    |
|   |   | Trân trọng ca                                                                                                    | åm onl                                                                                                    |                              |                                               |               |                                |                           |                                   |                                     |              |                  |                  |           |         |    |
|   |   | Phòng Tổng                                                                                                    | hợp - Viện Sinh                                                                                                    | thái rừng                    | và Môi trường.                                |               |                                |                           |                                   |                                     |              |                  |                  |           |         |    |
|   |   | Ứng dụng đi                                                                                                    | ược phát triển b                                                                                                    | ời Phòng F                   | R&D - Viện Sinh th                            | ái rừng       | và Môi trường                  | 6                         |                                   |                                     |              |                  |                  |           |         |    |
|   |   | Một tệp đi                                                                                                    | <b>ính kèm ∙</b> Gm                                                                                                    | ail đã qué                   | et 🛈                                          |               |                                |                           |                                   |                                     |              |                  |                  |           |         | 4  |
|   |   | THE ONLINE HOLE LAWSON<br>VERY SOUTHING HERE LAWSON<br>HERE AND ADDRESS OF A DRESS OF A DRESS | NG7<br>NGC THE UNIC<br>NGC NGC AN OLD THE COMPACT OF<br>THE PROOF NOT BE REPORTED AND AND AND AND AND AND AND AND AND AN |                              |                                               |               |                                |                           |                                   |                                     |              |                  |                  |           |         |    |

- 3. Phê duyệt biên bản
- Vào hệ thống tiến hành phê duyệt biên bản

| IFEE Management                                           | ≡.             |                                                                                               |       |                                                  |                                            |                         |          |                                           |            |
|-----------------------------------------------------------|----------------|-----------------------------------------------------------------------------------------------|-------|--------------------------------------------------|--------------------------------------------|-------------------------|----------|-------------------------------------------|------------|
| TTXD HST/CV                                               | 🔳 Phê d        | luyệt                                                                                         |       |                                                  |                                            |                         |          |                                           |            |
| 嶜 Data Nhân Sự                                            | Denkari        | -L -L 0 J 04                                                                                  |       |                                                  |                                            |                         |          |                                           |            |
| 👔 Tài liệu công chứng 🛛 >                                 | Dann sa        | ch phê duyệt                                                                                  |       |                                                  |                                            |                         |          | Search:                                   |            |
| 😋 Quản trị hợp đồng                                       | Nām 11         | Tên HĐ                                                                                        | Số HĐ | Nhân sự 👘                                        | Logi 88                                    | Tạo lúc                 | 30       | Hành động                                 |            |
| ≯ Kiếm tra SPTG >                                         | 2024           | Xác định điện tích rừng thuộc lưu vực liện tính làm cơ sở điều phối tiện chỉ trá dịch vụ môi  | /IFEE | <ul> <li>Người lập: Lê Thi Anh</li> </ul>        | Kế hoạch                                   | • Ngày: 25-02-          |          | Tam A Tiling                              | z Phā duvē |
| 🛗 Lịch công tác >                                         |                | trường rừng                                                                                   |       | <ul> <li>Người nhận: Trần Văn<br/>Hải</li> </ul> |                                            | 2024<br>• Gið: 20:40:52 |          | X Từ chố                                  |            |
| 🗎 Đăng ký nghỉ phép                                       | Showing 1 to 1 | of 1 entries                                                                                  |       |                                                  |                                            |                         |          | Previ                                     | us 1 Ne    |
| 🚯 Quản lý VPP 🛛 >                                         | Linhair        | nhâ duyât                                                                                     |       |                                                  |                                            |                         |          |                                           |            |
| Thiết bị/ Ô tô/ Sửa chữa >                                | Lich Su        | phê duyệt                                                                                     |       |                                                  |                                            |                         |          | Search:                                   |            |
| 🛪 Quần lý về máy bay, tàu xe >                            |                |                                                                                               |       |                                                  |                                            |                         | Logi     |                                           |            |
| 🗟 QL hõ sơ ngoại nghiệp 🚺                                 | Nām (1)        | Tên HĐ                                                                                        | 1     | Số HĐ                                            | Nhân                                       | <b>au</b> . 11          | 88 11    | Tạo lúc 🔢                                 | Hành động  |
| O Lập kế hoạch                                            | 2023           | . Đánh giá thực trạng và đề xuất giải pháp tổng hợp năng cao hiệu quả rừng phòng hộ đầu nguồn |       | 2334/QÐ-BNN-LN                                   | <ul> <li>Người lập<br/>Hoài Thu</li> </ul> | : Tòng Thị              | Bàn giao | <ul> <li>Ngày: 23-02-<br/>2024</li> </ul> | 👁 Xem      |
| O Tạo biên bản kế hoạch                                   |                |                                                                                               |       |                                                  | Người nhận: Nguyên                         |                         |          | • Glð:                                    | 🛓 Tối về   |
| O Phé duyệt biên bản 😕                                    |                |                                                                                               |       |                                                  | <ul> <li>Người dụ<br/>Huận</li> </ul>      | yệt: Phạm Văn           |          |                                           |            |
| O Đảng ký sử dụng chứng từ<br>O Phê duyết đăng ký sử dụng | 2022           | Differtre disk als there trans such high data sink has sime disk dues                         |       | 27 11/2022 (MD TV                                | <ul> <li>Neurăt lân</li> </ul>             | 1 o Dó Mir              | Ràn dian | <ul> <li>Nober 22.02</li> </ul>           | -          |

4. Đăng ký sử dụng chứng từ

## Cách 1: Lập theo dữ liệu các cấp

Bộ môn có nhu cầu sử dụng chứng từ của gói thầu. Vào mục QL hồ sơ ngoại nghiệp => Đăng ký sử dụng chứng từ. Thực hiện các bước từ (1) => (5) như hình dưới

Tại mục (6) điền các số lượng chứng từ cần đăng ký => Ấn đăng ký sử dụng

| IFEE Management                                              | =                 |                 |                                  |                                     |                                    |                  | 1                      |
|--------------------------------------------------------------|-------------------|-----------------|----------------------------------|-------------------------------------|------------------------------------|------------------|------------------------|
| TTXD HST/CV                                                  | 2023              | Gói thầu: P     | thảo sát, tham vấn địa phương th | u thập thông tin nhu cầu. Xây dự    | ng báo cáo chuyển đề cuộc khảo sát | 4                | •                      |
| 嶜 Data Nhân Sự                                               | 🔿 Dâng ký sử dụng |                 |                                  |                                     |                                    |                  |                        |
| 🖪 Tài liệu công chứng 🔷                                      | DPB               | ệu đến cấp tính | DÙ I                             | iệu đến cấp huyện                   | Đữ liệu đến cả                     | a ka             | Dử liệu đến cấp đơn vị |
| 🕲 Quản trị hợp đồng                                          |                   |                 |                                  |                                     |                                    |                  | Search:                |
| ✗ Kiếm tra SPTG →                                            | Chon              | Logi            | Tinh 1                           | Bon vj                              | Số lượng khả dụng                  | Số lượng đảng ký | evr 🚯                  |
| 🛗 Lịch công tác 💦 👌                                          |                   | Giấy đi đường   | Tinh: Tinh Điện Biện             | Chi cục kiếm làm tính               |                                    |                  | Τΰ                     |
| 📄 Đãng ký nghỉ phép                                          | 12                |                 |                                  | Điện Biên                           | 20                                 | 3                |                        |
| 🗞 Quản lý VPP >                                              |                   | Giảy đi đường   | Tint: Tinh Son La                | Chi cục kiếm làm tính<br>Sơn La     | 20                                 | 3                | Τσ                     |
| Thiết bị/ Ô tô/ Sửa chữa >                                   |                   | Giấy đi đường   | Tinh: Tinh Hoà Binh              | Chi cục kiếm lăm tính               | 20                                 | 3                | : To                   |
| 🛪 Quân lý về mây bay, tâu xe 🤉                               |                   |                 |                                  | Hoa binn                            |                                    |                  |                        |
| 🗟 QL hõ sơ ngoại nghiệp 🊹                                    |                   | Giấy đi đường   | Tinh: Tinh Quảng Ninh            | Chi cục kiếm lâm tính<br>Quảng Ninh | 20                                 | 0                | Τσ                     |
| O Lập kế hoạch                                               | O                 | Giấy đi đường   | Tinh: Tinh Thanh Hóa             | Chi cục Kiếm lâm tính               | 17                                 | 0                | Τά                     |
| O Tao biên bản kế hoach                                      |                   |                 |                                  | Thanh Hóa                           |                                    |                  |                        |
| O Phê duyệt biến bản                                         | 0                 | Giấy đi đường   | Tinh: Tinh Nghệ An               | Chi cục kiếm lâm tính<br>Nghệ An    | 20                                 | 0                | Τά                     |
| O Đảng kỷ sử dụng chứng từ 20<br>O Phê duyệt dảng kỳ sử dụng | D                 | Giấy đi đường   | Tinh: Tinh Hà Tinh               | Chi cục kiếm làm tính Hà<br>Tinh    | 10                                 | Ū.               | Τb                     |

- Đăng ký sẽ hiện bảng xác nhận điền ngày => Ấn xác nhận

|                       |                 |        |                | Xác nhận đăng ký sử dụng ?                                                                                    |
|-----------------------|-----------------|--------|----------------|----------------------------------------------------------------------------------------------------|
| 2023 🤡 Əäng ký sử dụn | g               |        | Gói thầu: Khảo | Sử dụng cho<br>Gói thầu: Khảo sát, tham vấn địa phương thu thập thông tin nhu cầu. Xây dựn *<br>Ngày bàn giao |
|                       | Dữ liệu đến cấp | p tỉnh |                | 02/26/2024                                                                                                    |
| Chọn                  | î↓              | Loạ    | <b>ji</b> î↓   | Hủy Xác nhận                                                                                                  |

## - Hệ thống sẽ gửi email đăng ký sử dụng

| ÷ |                                                                                                    | 1 tr    |
|---|----------------------------------------------------------------------------------------------------|---------|
|   | Thông báo đãng ký sử dụng chứng từ ngày 25-02-2024 Hóp thự đến ×                                                                       |         |
|   | Hệ thống Hỗ trợ Viện Sinh thái rừng và Môi trường 🐲 20<br>dến legidanh, tranvarhai, pharwanhuan, tối 👻                                 | 56 (O p |
|   | Anhichi Lê Thi Anh có đăng kỳ chứng từ (chi tiết trong file đinh kém)                                                                  |         |
|   | Sử dụng cho chương trình: Gồi thầu: Khảo sát, tham vấn địa phương thu thập thống tin nhụ cầu. Xây dựng bảo cáo chuyện đề cuộc khảo sát |         |
|   | Ngáy nhân: 2024-02-26                                                                                                    |         |
|   | Đề nghị Phòng Tổng hợp truy cập hệ thống xác nhân, phẻ duyệt.                                                                          |         |
|   | Trån trong câm on!                                                                                                    |         |
|   | ừng dụng được phảt triển bởi Phóng R&D - Viện Sinh thải rùng và Mỗi trường                                                             |         |
|   | Một tệp đính kẻm • Gmail đã quét ()                                                                                                    |         |
|   |                                                                                                    |         |
|   |                                                                                                    |         |
|   | GDD_DangKy_SD.                                                                                                    |         |

## Cách 2: Lập theo file excel tổng hợp

- Bộ môn có nhu cầu sử dụng chứng từ của gói thầu. Vào mục QL hồ sơ ngoại nghiệp => Đăng ký sử dụng chứng từ. Thực hiện các bước từ (1) => (5) như hình dưới

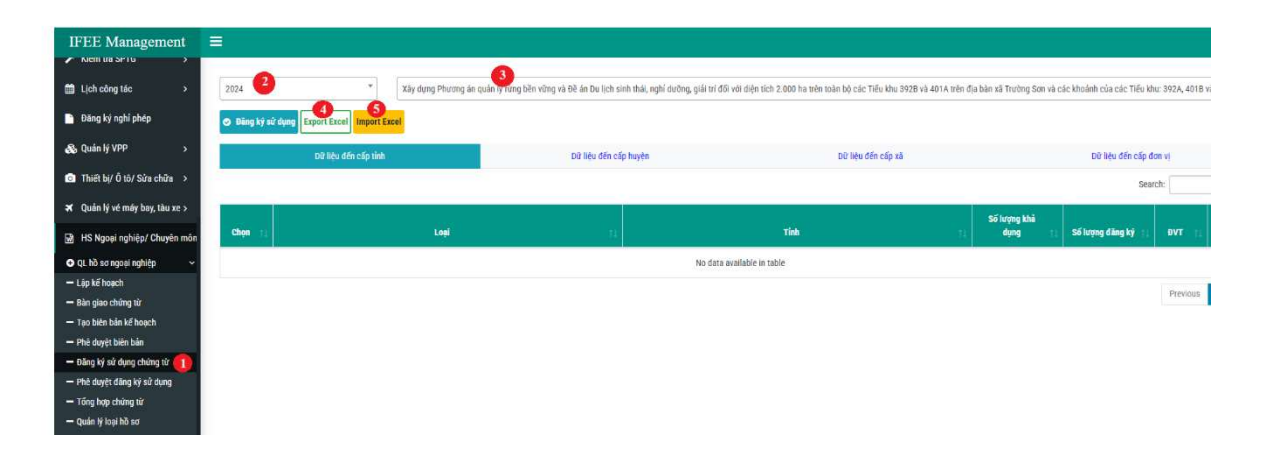

## (4) Xuất file excel mẫu => Lưu file mẫu

| Save As                                                   |                   |                  |                   |                | ×      |                                                                             |
|-----------------------------------------------------------|-------------------|------------------|-------------------|----------------|--------|-----------------------------------------------------------------------------|
| $\leftarrow \  \   \rightarrow \  \   \land \  \   \land$ | E > Desktop       |                  | ~ C               | Search Desktop | م      |                                                                             |
| Organize 👻 Nev                                            | v folder          |                  |                   |                | ≣ • 🔞  |                                                                             |
| > 🦲 OneDrive - Pe                                         | rs, Name          | Date modified    | Type 🗸 S          | lize           |        | dưỡng, giải trí đối với diện tích 2.000 ha trên toàn bộ các Tiểu khu 392B v |
|                                                           | Desktop           | 23/01/2024 14:51 | Shortcut          | 1 KB           |        |                                                                             |
| Desktop 🤉                                                 | Export_Mau_HSNN   | 30/05/2024 11:57 | Microsoft Excel W | 306 KB         |        |                                                                             |
| 🛓 Downloads 🔅                                             | 🔎 👮 Google        | 23/01/2024 14:51 | Shortcut          | 1 KB           |        |                                                                             |
| Documents                                                 | 🔎 📴 НТКК          | 23/01/2024 14:04 | Shortcut          | 1 KB           |        | Dữ liệu đến cấp xã                                                          |
| Pictures ;                                                | Telegram          | 23/01/2024 14:51 | Shortcut          | 1 KB           |        |                                                                             |
| 🕑 Music 🔅                                                 | •                 |                  |                   |                |        |                                                                             |
| Videos 🔅                                                  | *                 |                  |                   |                |        | Tinh                                                                        |
| 🛆 phamvanhua                                              | •                 |                  |                   |                |        |                                                                             |
| -<br>File name:                                           | Mau GDD DangKy SD |                  |                   |                | ~      | No data available in table                                                  |
| Save as type:                                             | XLSX Worksheet    |                  |                   |                | ~      |                                                                             |
| ∧ Hide Folders                                            |                   |                  |                   | Save           | Cancel |                                                                             |
| — Phé duyệt biên bản                                      |                   |                  |                   |                | 4      |                                                                             |

## Điền các thông tin đề nghị vào file excel:

| <del>ا</del> ا |                         |                                       |                      |             |                        |          |                      |            |                     |                  |                      |                     |             |
|----------------|-------------------------|---------------------------------------|----------------------|-------------|------------------------|----------|----------------------|------------|---------------------|------------------|----------------------|---------------------|-------------|
| File Ho        | sme insert Page Layout  | Formulas Data Review                  | View Q Tell me what  | you want to | da                     |          |                      |            |                     |                  |                      |                     |             |
| A Cut          | Calibri -               | 11 · A' A' ≡ ≡ ≡ ≫·                   | 👺 Wrap Text          | General     | · 🙀                    | 1        | Normal Bad           |            | Good Neutral        | Calculation      | 12 2 1               | E AutoSum - A       | Q           |
| Paste Cop      | ny * B I U * 🖽          | · <u>0</u> · <u>A</u> · = = = = = = = | 🗏 🔄 Merge & Center 🔹 | \$ - %      | · to og Conditional Fo | ormat as | Check Cell Exp       | lanatory   | Input Linked 0      | cell Note        | Insert Delete Format | Grave Sort          | & Find &    |
| Clipboar       | d l'a Fant              | G AI                                  | griment 5            | Num         | iber 12                | lable *  |                      | Sty        | (es                 |                  | Cells                | Editing             | r* Select + |
| F22            | • 1 × 2 6               |                                       |                      |             |                        |          |                      |            |                     |                  |                      |                     |             |
| 4              |                         |                                       | D                    |             | E                      |          |                      |            | G                   |                  | 1 867 0              |                     | 1.16        |
| 1 id -         | Loai BB +               | Tinh -                                | Huyên                |             | Xà                     |          | Đơn Vi               |            | Số Lương Khả Dung - | Số Lượng Đặng Ký | ĐVT -                | Ghí Chủ             | -           |
| 2 4004         | Giấy đi đường           | Tinh Quảng Bình                       |                      | , louis     |                        | - Consta | Ban quản lý rừng ph  | òng hộ huy | 20                  |                  | Tờ                   | Carrier Contractory |             |
| 3 4005         | Nhật trình xe           | Tinh Quảng Bình                       |                      |             |                        |          | Ban quản lý rừng pho | òng hộ huy | 10                  |                  | Tờ                   |                     |             |
| 4 4006         | Giây đi đường           | Tinh Quảng Binh                       | Huyện Quảng Ninh     |             | Xã Trường Xuân         |          |                      |            | 20                  |                  | Tờ                   |                     |             |
| 5 4007         | Nhật trình xe           | Tinh Quang Binh                       | Huyện Quảng Ninh     |             | Xã Trường Xuân         |          |                      |            | 10                  |                  | Tờ                   |                     |             |
| 6 4008         | Giấy đi đường           | Tinh Quang Binh                       | Huyện Quảng Ninh     |             | Xã Trường Sơn          |          |                      |            | 20                  | 1                | Tờ                   |                     |             |
| 7 4009         | Nhật trình xe           | Tinh Quảng Binh                       | Huyện Quảng Ninh     |             | Xã Trường Sơn          |          |                      |            | 10                  |                  | Tờ                   |                     |             |
| 8 4010         | Giấy đi đường           | Tinh Quang Binh                       |                      |             |                        |          | Hat KL Quang Ninh    |            | 20                  |                  | Tờ                   |                     |             |
| 9 4011         | Nhật trình xe           | Tinh Quảng Binh                       |                      |             |                        |          | Hạt KL Quảng Ninh    |            | 10                  |                  | Tờ                   |                     |             |
| 10 4012        | Giấy xác nhận công tác  | Tinh Quảng Binh                       |                      |             |                        |          | Ban quân lý rừng phi | òng hộ huy | 5                   |                  | Tờ                   |                     |             |
| 11 4013        | Danh sách xác nhận phòn | Tinh Quảng Binh                       | Huyện Quảng Ninh     |             | Xã Trường Xuân         | -        |                      | - 2        | 1                   |                  | Τờ                   |                     |             |
| 12 4014        | Danh sách chi tiền      | Tinh Quáng Bình                       | Huyện Quảng Ninh     |             | Xã Trường Sơn          | 1        |                      |            | 1                   |                  | Bán                  |                     |             |
| 13 4105        | Danh sách phòng vấn     | Tinh Quang Bình                       | Huyện Quảng Ninh     |             | Xã Trường Sơn          |          |                      |            | 1                   | 1                | Bán                  |                     |             |
| 14 4106        | Danh sách chi tiền      | Tinh Quảng Binh                       | Huyện Quảng Ninh     |             | Xã Trường Xuân         |          |                      |            | 1                   |                  | Bán                  |                     |             |
| 15             |                         |                                       |                      |             |                        |          |                      |            |                     |                  |                      |                     |             |
| 16             |                         |                                       |                      |             |                        |          |                      |            |                     |                  |                      |                     |             |

## (5) Nhập file excel theo dữ liệu đề nghị (bước này hệ thống sẽ tự động sinh email thông báo đề nghị phê duyệt)

| ~ |                                                                                                    | 1.17 |
|---|----------------------------------------------------------------------------------------------------|------|
|   | Thông báo đẳng kỳ sử dụng chứng từ ngày 25-02-2024 🛛 🕬 🕅 🕬 🕬                                                                           |      |
|   | Hệ thống Hỗ trợ Viện Sinh thái rừng và Môi trường 💷 20:56 (0<br>đến lesydoanh, tranvanhai, phemvanhuan, tôi 👻                          | 2 p  |
|   | Anh/chị Lê Thị Anh có đàng kỳ chứng từ (chi tiết trong file định kêm)                                                                  |      |
|   | Sử dùng cho chương trình: Gói thầu: Khảo sát, tham vấn địa phương thu thấp thông tin nhu cầu. Xây dựng báo cáo chuyên đề cuộc khảo sát |      |
|   | Ngay nhān: 2024-02-26                                                                                                    |      |
|   | Đề nghị Phòng Tổng hợp truy cập hệ thống xác nhân, phê duyệt.                                                                          |      |
|   | Trân trong câm oni                                                                                                    |      |
|   | Ứng dụng được phát triển bởi Phòng R&D - Viên Sinh thái rừng và Môi trường                                                             |      |
|   | Một tệp đỉnh kèm - Gmail đã quét 🕕                                                                                                    |      |
|   |                                                                                                    |      |
|   | GDD_DangKy_SD                                                                                                    |      |

## 5. Phê duyệt đăng ký sử dụng

| IFEE Management                                                          |                             |                    |                                                                                                    |                  |                    |                    |
|--------------------------------------------------------------------------|-----------------------------|--------------------|----------------------------------------------------------------------------------------------------|------------------|--------------------|--------------------|
| ✗ Kiểm tra SPTG →                                                        | 🔳 Phê duyệt                 |                    |                                                                                                    |                  |                    |                    |
| 🗎 Lịch công tác >                                                        | Danh sách chờ               | nhê duyêt          |                                                                                                    |                  |                    |                    |
| 📔 Đãng ký nghi phép                                                      | Dann Sach Cho               | phe duyệt          |                                                                                                    |                  | Search:            |                    |
| 🗞 Quản lý VPP 🛛 >                                                        | Danh sách đãng ký           | 1) Người đãng kỹ   | Sử dựng cho                                                                                                  | 1. Ngày bàn giao | 76 <b>2</b> 8      | nh động TI         |
| 🙆 Thiết bị/ Ô tô/ Sửa chữa >                                             | Xem chỉ tiết                | Lê Thị Anh         | Gói thầu: Khảo sát, tham vấn địa phương thu thập thông tin nhụ cầu. Xây dựng báo cáo chuyên đề cuộc khảo sát | 2024-02-26       | v Phēd             | uyệt 🗙 Từ chối     |
| 🛪 Quân lý vé máy bay, tàu xe >                                           | Showing 1 to 1 of 1 entries |                    |                                                                                                    |                  | Previo             | ous 1 Next         |
| 🗟 QL hồ sơ ngoại nghiệp 💶                                                | lich cử nhô dụ              | .8+                |                                                                                                    |                  |                    |                    |
| O Lập kẽ hoạch<br>O Bàn giao chứng từ                                    | Lich su bue any             | /et                |                                                                                                    |                  | Search:            |                    |
| O Tạo biên bản kế hoạch                                                  |                             |                    |                                                                                                    |                  | 1000000            | - Andrews          |
| <ul> <li>Phê duyệt biên bản</li> <li>Diên kử sử dụng chứng từ</li> </ul> | Danh sách đăng<br>ký 1.     | Người đãng ký 👘    | Sử dụng cho                                                                                                  |                  | Ngày ban<br>giao T | Trạng<br>1 thái 11 |
| O Phé duyệt đăng kỳ sử dụng                                              | Xem chi tiệt                | Vũ Trần Thủy Nhi H | tánh giá thực trạng và đề xuất giải pháp tổng hợp nàng cao hiệu quả rừng phòng hộ đầu ngườn                  |                  | 2024-02-23         | Đã phê duyệt       |
| O Tổng hợp chứng từ                                                      |                             |                    |                                                                                                    |                  |                    |                    |